## HOW TO CREATE YOUR **TEAM** BURPEES FOR CHARITY FUNDRAISING PAGE

Go to our Burpees For Charity webpage https://www.burpeesforcharity.ca/

- 1. Top Menu Bar and click 'Register Here'
- 2. Scroll Down and click 'Click Here To Register'
- 3. You'll be taken to the KidSport Burpees For Charity page. There are two buttons at the top 'DONATE' and 'REGISTER'; choose 'REGISTER'
- 4. From there it will ask you if you want to 'JOIN A TEAM', 'CREATE A Team' or 'CONTINUE AS AN INDIVIDUAL'. Remember that even if you are on a team; each individual person is aiming to fundraise \$1,000 (i.e. team of 4 people is aiming to raise \$4,000). Choose 'CREATE A TEAM' and click 'Continue'
- 5. Enter Your Team Name, click Continue
- 6. This will take you to a registration fee page. Click quantity arrow to 1 and click 'Continue'
- 7. You will need to create an account with an email, username and password **mark this down somewhere you will remember.** If you participated last year and already have an account; log-in.
- 8. Click 'YES' to be refunded the \$20 registration fee, once ½ of your goal of \$1000 is reached and then click 'continue'. Enter your payment details then click 'continue'.
- 9. Click 'REGISTER'
- 10.It will ask if you want to donate to your page, just press 'CONTINUE'
- 11.It will ask you if you want to Personalize You Fundraising Page. You can SKIP or PERSONALIZE. You will want to personalize by adding photos.
- 12.Add a profile picture and add text of your story for your friends and family to know why this event is important to you.